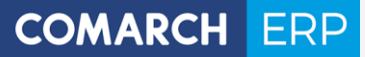

Zmiany funkcjonalne wprowadzone w Comarch ERP XL w wersji 2019.0.1

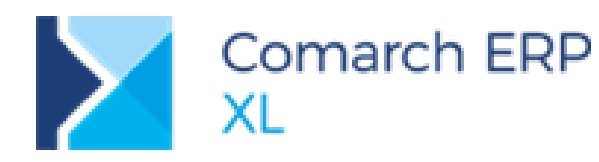

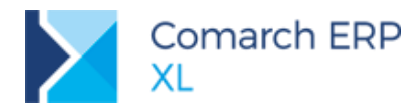

## Spis treści

| 3 |
|---|
| 4 |
|   |
| 4 |
| 4 |
| 4 |
| 4 |
| 6 |
| 6 |
| 7 |
| 9 |
|   |

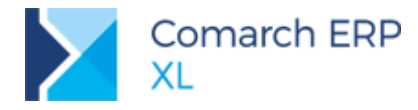

## 1 Logistyka

### 1.1 Ręczna korekta wartościowa dostawy wyprzedanej

Wprowadzony została możliwość zarejestrowania ręcznej korekty wartościowej FZK/FRK do dostawy, która została już w całości wyprzedana.

Dotychczas podczas dodawania towaru na element ręcznej FZK/FRK System domyślnie dokonywał na elemencie korekty ilościowej (zwrotu). Jeżeli więc żaden zasób towaru nie był dostępny, wówczas nie można było zarejestrować ręcznej korekty dla tego towaru. Obecnie, jeżeli nie ma zasobu danego towaru, System odszukuje jego dostawę i jeżeli takowa istnieje, wówczas tworzy element z zerową ilością, wskazujący w subelemencie na tą wyprzedaną dostawę. Dzięki temu Operator może dokonać korekty wartościowej takiej dostawy. Wartość takiej korekty determinowana jest wartością korygowanej dostawy. Podczas zatwierdzaniu takiej korekty System stosownie koryguje koszt własny sprzedaży za pomocą dokumentu KK.

Użytkownik ma możliwość dokonania zmiany dostawy na elemencie ręcznej korekty wartościowej FZK/FRK, czyli dokonać korekty wartości dostawy innej niż ustalona domyślnie przez System, w tym również wskazać dostawę w całości wyprzedaną. Służyć do tego operacja Zmień dostawę dokonywana na zakładce [Dostawy] elementu ręcznej FZK/FRK.

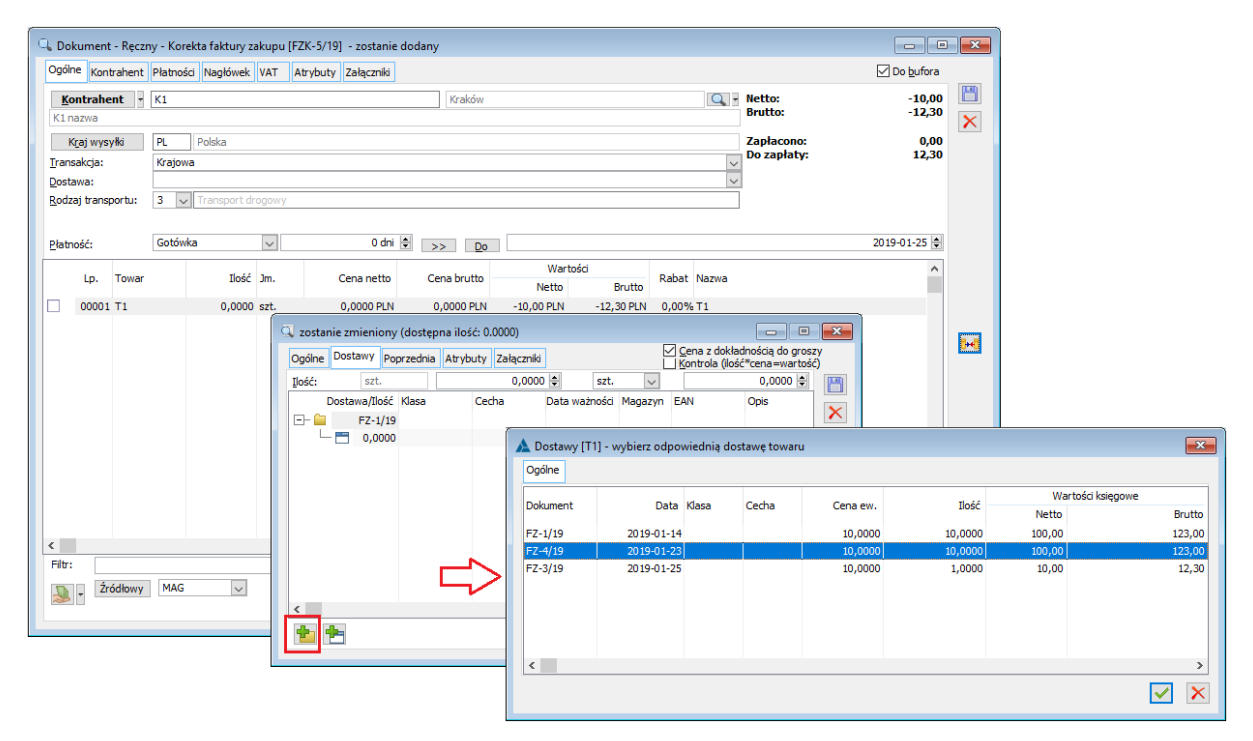

Rys 1. Zmiana dostawy korygowanej na ręcznej FZK

Warunkiem koniecznym do zarejestrowania tego typu korekty jest wcześniejsze zarejestrowanie dostawy danego towaru.

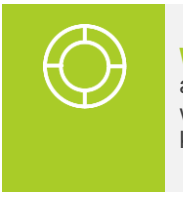

Wskazówka: Jeżeli żadna dostawa towaru nie została w Systemie dotąd zarejestrowana, a Klient otrzymał od Dostawcy korektę wartościową, wówczas należy dostawę zarejestrować, w całości rozchodować (np. za pomocą dokumentów PW-RW), a następnie zarejestrować korektę ręczną.

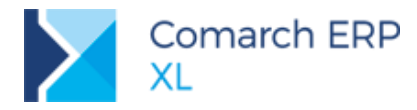

#### 1.2 Inne zmiany

#### 1.2.1 SENT - zmiany w komunikacji

Aktualnie pole Masa brutto nie jest już wymagane w komunikatach SENT, dlatego nie jest sprawdzane jego uzupełnienie oraz nie jest wysyłane.

Informacja zapisana w polu **llość** na zgłoszeniu ZPT przesyłana jest do pola **Masa brutto lub objętość towaru** formularza SENT. Dopuszczalne jednostki miary to *kg* i *l*, jednostka *m3* nie jest już obsługiwana.

## 2 Księgowość

### 2.1 Współpraca z Comarch e-Sprawozdania

**Comarch e-Sprawozdania** to współpracująca z Comarch ERP XL aplikacja pozwalająca na utworzenie sprawozdania finansowego jednostki w formie zgodnej z wymogami Ministerstwa Finansów oraz Ministerstwa Sprawiedliwości, odpowiedzialnego za portal KRS.

W przypadku gdy w jednostce współdziałają te dwie aplikacje, możliwe jest przechowywanie sprawozdań finansowych w bazie danych firmy, sterowanie dostępem operatorów do danych finansowych, jak również przekazywanie zestawień księgowych z systemu ERP do aplikacji.

### 2.1.1 Eksport zestawień księgowych

Aby zestawienie księgowe można było odczytać w aplikacji współpracującej należy:

- zaznaczyć na nim parametr Eksport do e-Sprawozdań Finansowych,
- wybrać typ sprawozdania
  - o jednostka inna zgodnie z załącznikiem nr 1 do Ustawy o Rachunkowości
  - o jednostka mała wariant uproszczony dla małych jednostek
- 🔰 wskazać fragment sprawozdania
  - o Bilans
  - RZiSKalk Rachunek zysków i strat w wariancie kalkulacyjnym
  - o RZiSPor Rachunek zysków i strat w wariancie porównawczym
  - o PrzeplywyPosr Rachunek przepływów pieniężnych sporządzony metodą pośrednią
  - PrzeplywyBezp Rachunek przepływów pieniężnych sporządzony metodą bezpośrednią
  - ZestZmianWKapitale Zestawienie zmian w kapitale własnym
- Dokonać mapowania poszczególnych pozycji zestawienia na odpowiednie pozycje w aplikacji

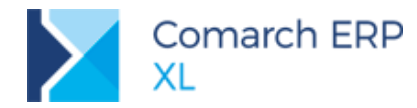

| Teo                                                     | Zestawienie [Bilans_d]                                                                                                    | ×    |  |  |  |
|---------------------------------------------------------|----------------------------------------------------------------------------------------------------|------|--|--|--|
| Ogólne <u>P</u> oz                                      | zycje Sza <u>b</u> lony Załączniki                                                                                                    |      |  |  |  |
| <u>N</u> azwa:                                          | Bilans_d                                                                                                    |      |  |  |  |
| N <u>u</u> meracja:                                     | $ \begin{array}{c} \text{Diams we dow - jeu losit date} \\ A \lor X \lor 1 \lor a \lor a \lor 1 \lor 1 \lor 1 \lor 1 \lor 1 \lor 1 \lor \\ \end{array} $ | ×    |  |  |  |
| <u>R</u> odzaj:<br>Bufori                               | Bilans V                                                                                                    |      |  |  |  |
|                                                         | Warunki dekretów                                                                                                    |      |  |  |  |
| BI Archiwalne                                           |                                                                                                    |      |  |  |  |
| <ul> <li>Eksport do e-Sprawozdań Finansowych</li> </ul> |                                                                                                    |      |  |  |  |
| Тур                                                     | p sprawozdania: Jednostka inna (domyślny) 🗸                                                                                                    | 0    |  |  |  |
| Elei                                                    | ement: Bilans 🗸                                                                                                    |      |  |  |  |
|                                                         |                                                                                                    | -[ii |  |  |  |

Rys 2. Ustawienie eksportu do Comarch e-Sprawozdania

Schemat Ministerstwa Finansów opisujący wygląd e-Sprawozdania jest bardzo szczegółowy. Każda jego pozycja musi być przyporządkowana do odpowiedniego kodu XML. Aby umożliwić jednoznaczne przypisanie pozycji niezależnie od jej nazwy po stronie Comarch ERP XL, wprowadzono mechanizm mapowania.

| 🕞 Pozycja A.I.3.a. zestawienia Bilans_d 🦳                                                                                                    | • <b>×</b> |
|----------------------------------------------------------------------------------------------------|------------|
| Testawieni Ogólne Definicja                                                                                                    |            |
| Ogólne       Pozycje       Szablony       Załączr       Nazwa:       Od jednostek powiązanych         Nie uwzględniaj danych z kont at       Bufor:       Domyślnie       V |            |
| Numer         ∠nak           ● plus (+)         ○ minus (-)         ○ zero (0)                                                                                              |            |
| A.I.2.b. Element e-SF: Aktywa_A_III_1                                                                                                    |            |
| Aktywa_A_III_2     Od pozostałych jednostek, w których jednostka posi       Aktywa_A_III_3     Od pozostałych jednostek       PozUszcz     Pozycja uszczegóławiająca        |            |
| A.I.3.c. Od pozostałych jednostek                                                                                                    |            |
| > ∨       Szablon:     <>                                                                                                    |            |

Rys 3. Mapowanie zestawień księgowych do e-Sprawozdań

Dla każdej pozycji, która ma się przenosić do e-Sprawozdań finansowych należy wskazać jej kod po stronie aplikacji. Lista możliwych do wybrania kodów jest dostępna na liście rozwijalnej **Element e-SF**. Jeśli pozycja ta nie ma określonego kodu, ale i tak chcemy ją przenieść do aplikacji należy wybrać kod **PozUszcz** – Pozycja uszczegóławiająca.

Jeśli pomimo utworzonego mapowania wartość danej pozycji nie ma być przenoszona do aplikacji współpracującej, należy zaznaczyć parametr Nie przekazuj do e-SF.

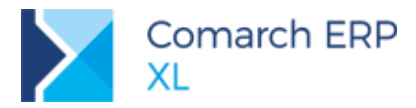

#### 2.1.2 Przypisanie dostępu do e-Sprawozdań

W przypadku gdy aplikacja **Comarch e-Sprawozdania** zostanie zintegrowana z systemem **Comarch ERP XL** prawo otwarcia sprawozdania finansowego mają jedynie Ci operatorzy, którym przypisano odpowiednie uprawnienie. Odpowiada za to parametr **Dostęp do e-Sprawozdań Finansowych**.

| 81 Ope                                                                                                    | erator [Anna l                                                                                                    | Nowak]- zostanie zmi                                                                                  | ieniony 📃        |  |  |  |  |  |  |  |
|----------------------------------------------------------------------------------------------------|----------------------------------------------------------------------------------------------------|----------------------------------------------------------------------------------------------------|------------------|--|--|--|--|--|--|--|
| <ul> <li>Ogólne</li> <li>Par</li> </ul>                                                                                                    | Parametry Zakazy Uprawnienia do atrybutów Pulpity operatora                                                                   |                                                                                                    |                  |  |  |  |  |  |  |  |
| Uprawnienia       ✓ Dostęp do parametrów rejestrów k/b         Systemowe       ✓ Obsługa propozycji kompensat         ✓ Generowanie JPK       ✓ Generowanie JPK         Handlowe       ✓ Modyfikacja daty księgowania na niezaksięgowanym dokumencie         Księgowe       ✓ Dostęp do parametru Metoda kasowa         ✓ Dostęp do parametru Metoda kasowa       ✓ Dostęp do parametru Metoda kasowa |                                                                                                    |                                                                                                    |                  |  |  |  |  |  |  |  |
|                                                                                                    | ✓ Dostęp do e-Sprawozdań finansowych                                                                                          |                                                                                                    |                  |  |  |  |  |  |  |  |
|                                                                                                    | <ul> <li>✓ Modyfikacja</li> <li>Akceptacja v</li> <li>✓ Zatwierdzan</li> <li>Cofnięcie za</li> <li>✓ Wgląd do lisi</li> </ul> | zaakceptowanych poleceń w<br>wydatków<br>ie delegacji<br>twierdzenia i akceptacji wyda<br>ty wniosków | vyjazdu<br>atków |  |  |  |  |  |  |  |

Rys 4. Prawo dostępu do e-Sprawozdań

#### 2.1.3 Ustawienie połączenia w Menadżerze Baz

W Menedżerze baz w oknie Lista baz udostępniono nową kolumnę *Dostępna w e-Sprawozdaniach*. Kolumna domyślnie zawiera wyszarzone - nieaktywne parametry. Parametry pozostaną niedostępne do edycji do momentu zainstalowania programu **Comarch e-Sprawozdania**.

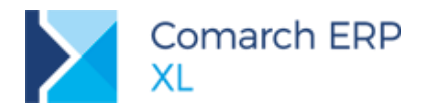

| 🔰 Lista baz                               |                                       |                                                |                                            |                             |
|-------------------------------------------|---------------------------------------|------------------------------------------------|--------------------------------------------|-----------------------------|
| Lista baz                                 |                                       |                                                |                                            |                             |
| Nazwa firmy<br>2017_1_ABC<br>2019_0_1_ABC | Nazwa serwera<br>pc-iwoch<br>pc-iwoch | Nazwa bazy<br>2017_1_ABC<br>ERPXL_2019_0_1_ABC | Typ połączenia<br>Zintegrowany z NT<br>SQL | Dostępna w e-Sprawozdaniach |
| <                                         |                                       |                                                |                                            | >                           |
| e 🙌 🔍                                     |                                       |                                                |                                            | 👌 👢 👢 🏛 🗙                   |

Rys 5. Menedżer baz – Lista baz – nowa kolumna Dostępna w e-Sprawozdaniach

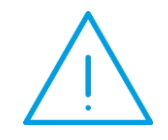

**Uwaga:** W Menedżerze baz w oknie Lista baz kolumna 'Dostępna w e-Sprawozdaniach' staje się edytowalna dopiero po zainstalowaniu aplikacji **Comarch e-Sprawozdania**.

### 2.2 Kurs waluty na oknie importu wyciągu bankowego

W przypadku importu wyciągów bankowych w walucie, ich kurs jest ściśle związany z typem operacji kasowej/bankowej.

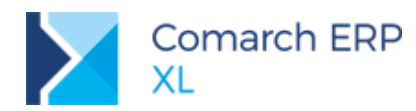

| Operacja kasowa/bankowa                                                                                                    |                                   |  |  |  |  |  |  |  |
|----------------------------------------------------------------------------------------------------|-----------------------------------|--|--|--|--|--|--|--|
| Ogólne Parametry Atrybuty                                                                                                    |                                   |  |  |  |  |  |  |  |
| Numeracja automatyczna         Schemat księgowania         Zaliczka pracownika       Wynagrod         Nie rozliczaj       Operacja         Usunięcie zapisu przez anulowanie       Kategoria finansowa:         Pozwól na       Pozwól na         Data analityczna:       wystawienia         Data księg       Data księg |                                   |  |  |  |  |  |  |  |
| Treść:                                                                                                    |                                   |  |  |  |  |  |  |  |
| Rodzaj kursu<br>O z tabeli Numer kursu: 1<br>Typ daty: Zapisu V Ilość dni p<br>wprowadzany                                                                                                    | . ≑ Średni NBP<br>orzed datą: 0 ≑ |  |  |  |  |  |  |  |
| Wycena wg kursu ustalonego Wpływa na średni kurs                                                                                                    |                                   |  |  |  |  |  |  |  |

Rys 6. Rodzaj kursu na operacji bankowej

W przypadku gdy ustawiony jest rodzaj kursu **Wprowadzony** oznacza to, że użytkownik sam może określić według jakiego kursu daną wartość zaimportować. W przypadku operacji rozchodowych kurs dodatkowo zależy jeszcze od metody wyceny przyjętej na samym raporcie bankowym.

Podczas importu wyciągu bankowego system podpowiada kurs jaki zostanie przyjęty dla operacji przychodowych z opcją wprowadzany. Widoczne jest to na dodatkowej kolumnie Kurs.

W przypadku gdy zachodzi potrzeba zmodyfikowania wyceny dla wybranych pozycji wyciągu należy to zrobić poprzez wpisanie poprawnego kursu w polu Kurs: 100 EUR = 435,30 PLN , zaznaczenie wybranych pozycji oraz wciśnięciu przycisku przeliczenia . Rezultat będzie od razu widoczny w kolumnie Kurs.

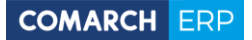

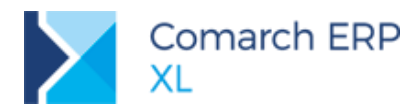

| 6 |      |            |           |                     |         | Ir                     | nport zapi | sów                |                  |          |                   |         |              |        | • •    |
|---|------|------------|-----------|---------------------|---------|------------------------|------------|--------------------|------------------|----------|-------------------|---------|--------------|--------|--------|
| 2 | apis | sy bankow  | e         |                     |         |                        |            |                    |                  |          |                   |         |              |        |        |
|   | eje  | str/Grupa  | INGEU     |                     | Bank IN | G w Euro               |            |                    |                  |          |                   |         |              |        | >      |
|   | lik: |            | C:\Users\ |                     |         |                        |            |                    |                  |          |                   |         |              |        |        |
|   | orm  | nat pliku: | SWIFT MT  | 940 🗸               |         |                        | 1          | Wczytaj wyciąg     |                  |          |                   |         |              |        | 1      |
|   | 1    | Lp         | Akronim   | Podmiot<br>Nazwa    | Kod     | Opis                   | Data       | Przychód<br>196,80 | Rozchód<br>36,00 | Operacja | Nazwa operacji    | Rejestr | Typ operacji | Kurs \ | / ynil |
|   |      | 1          |           | Delaval Sp. z o.o.  | 230     | Zaplata zgodnie z umow | 2018-05-09 | 73,80              | 0,00             | UK       | Uznanie rachunku  | INGEU   |              | 4,2790 |        |
|   | -    | 2          |           | Techdata Sp. z o.o. | 053     | FV51358/18             | 2018-05-09 | 9 123,00           | 0,00             | UK       | Uznanie rachunku  | INGEU   |              | 4,3530 |        |
|   |      | 3          |           | Techdata Sp. z o.o. | 058     | F 5483483/43/18        | 2018-05-09 | 9 0,00             | 13,00            | OK       | Obciążenie rachun | INGEU   |              |        |        |
|   |      | 4          |           | Techdata Sp. z o.o. | 058     | Zaliczka 54834/18      | 2018-05-09 | 9 0,00             | 23,00            | ОК       | Obciążenie rachun | INGEU   |              |        |        |
|   | 2    |            |           |                     |         |                        |            |                    |                  |          |                   |         |              |        | >      |
| E | tr:  |            |           |                     |         |                        |            |                    |                  | ~ /      | <i>1</i> 9        |         |              | [      | Σ      |
|   | *    | <b>a</b> 5 | Pokaż     | już przeniesione    |         |                        |            |                    |                  |          |                   |         |              | Q 🧔    | -      |

Rys 7. Kurs dla importu wyciągu bankowego

Po przeniesieniu operacji, kurs można zmienić na oknie zapisu kasowego/bankowego.

## 3 Funkcjonalności niedostępne w XL Start

Żadna z powyższych funkcjonalności nie została zablokowana w wersji Comarch ERP XL Start.

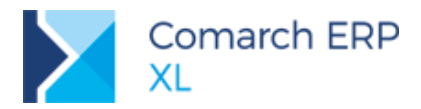

# Spis ilustracji

| _      |                                                                     |   |
|--------|---------------------------------------------------------------------|---|
| Rys 1. | Zmiana dostawy korygowanej na ręcznej FZK                           | 3 |
| Rys 2. | Ustawienie eksportu do Comarch e-Sprawozdania                       | 5 |
| Rys 3. | Mapowanie zestawień księgowych do e-Sprawozdań                      | 5 |
| Rys 4. | Prawo dostępu do e-Sprawozdań                                       | 6 |
| Rys 5. | Menedżer baz – Lista baz – nowa kolumna Dostępna w e-Sprawozdaniach | 7 |
| Rys 6. | Rodzaj kursu na operacji bankowej                                   | 8 |
| Rys 7. | Kurs dla importu wyciągu bankowego                                  | 9 |
|        |                                                                     |   |

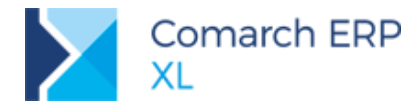

#### COMARCH ERP

Nieautoryzowane rozpowszechnianie całości lub fragmentu niniejszej publikacji w jakiejkolwiek postaci jest zabronione. Wykonywanie kopii metodą kserograficzną, fotograficzną, a także kopiowanie na nośniku filmowym, magnetycznym lub innym, powoduje naruszenie praw autorskich niniejszej publikacji.

Copyright © 2019 COMARCH Wszelkie prawa zastrzeżone.